#### Accedi allo Sportello Internet <u>https://sportello.unibg.it/Home.do</u> > Click sul Menu (in alto a destra)

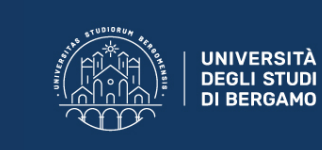

**Sportello Internet** 

#### Area Utenti Registrati - Benvenuto STUDENTE ESEMPIO

Benvenuto nell'area riservata dell'Università degli Studi di Bergamo. Se intendi procedere con la pre-iscrizione o l'immatricolazione ai corsi di laurea triennale - magistrale - magistrale a ciclo unico, la pre-iscrizione ai corsi per il DOTTORATO di ricerca, l'immatricolazione ai MASTER o ai CORSI DI FORMAZIONE PER IL CONSEGUIMENTO DELLA SPECIALIZZAZIONE PER LE ATTIVITA' DI SOSTEGNO DIDATTICO AGLI ALUNNI CON DISABILITA' clicca su "SEGRETERIA" selezionando il menu in alto a destra.

Scegli sempre "SEGRETERIA" (servizio attivo a partire dal 10 agosto p.v.) per effettuare la compilazione on line delle seguenti domande:

- Re-immatricolazione a seguito rinuncia-decadenza; - Seconda laurea;

#### Seleziona Segreteria e poi Esami di Stato

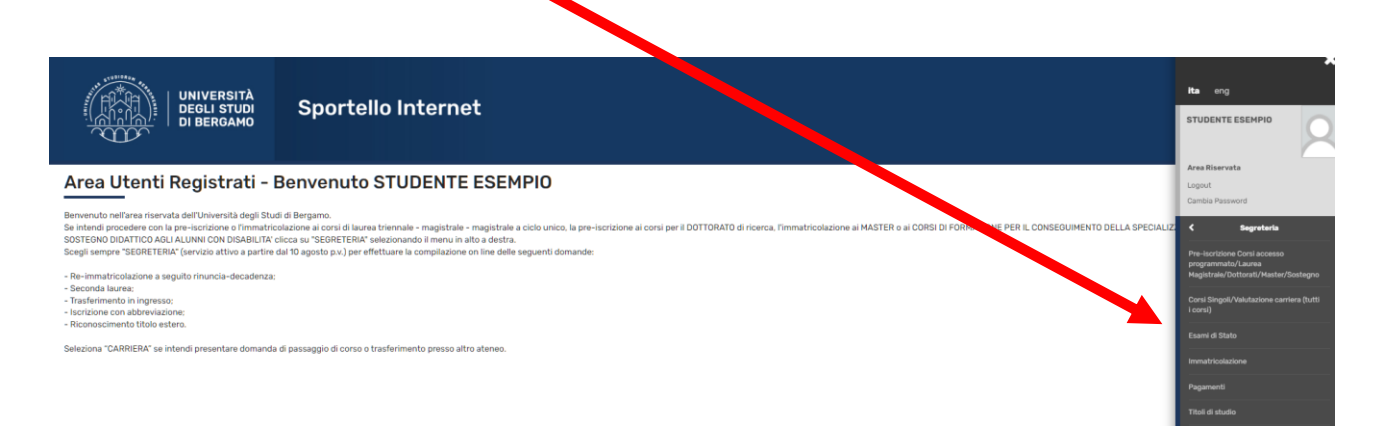

### Click su Iscrizione esami di Sato

|                                                               | Dettaglio titoli e documenti per la valutazione |          |   |
|---------------------------------------------------------------|-------------------------------------------------|----------|---|
|                                                               | Conferma                                        | 1        | 8 |
| F - Richiesta Lettere di referenza                            |                                                 | 3        | 8 |
|                                                               | Dettaglio richiesta referenze                   | 3        | A |
| G - Calendario Prenotazione Appuntamenti                      |                                                 | 3        | A |
|                                                               | Selezione tipologie di calendario appuntamenti  | :        | 8 |
| H - Azione per la scelta del turno di svolgimento della prova |                                                 | :        | 8 |
|                                                               | Selezione della prova con turno                 | :        | 8 |
| I - Chiusura processo                                         |                                                 | :        | A |
|                                                               | Conferma esplicita                              | :        | 8 |
|                                                               | Conferma                                        | <b>(</b> | A |

# Metti il flag su Iscrizione Prova Pratica Valutativa (PPV)> Click su Avanti

| UNIVERSITÀ<br>DEGLI STUDI<br>DI BERGAMO                                | Sportello Internet                                                                |
|------------------------------------------------------------------------|-----------------------------------------------------------------------------------|
| Elenco Istanze<br>In questa pagina sono elencate le cologie di Esami d | i Stato e/o Prova Pratico Valutativa per l'abilitazione alle relative professioni |
| Concorso O Isc                                                         | rizione Prova Pratica Valutativa (PPV)                                            |
| Dettaglio                                                              |                                                                                   |
| Psicologo PPV                                                          |                                                                                   |
| Indietro Avanti                                                        |                                                                                   |

### Inserisci un documento d'identità in corso di validità

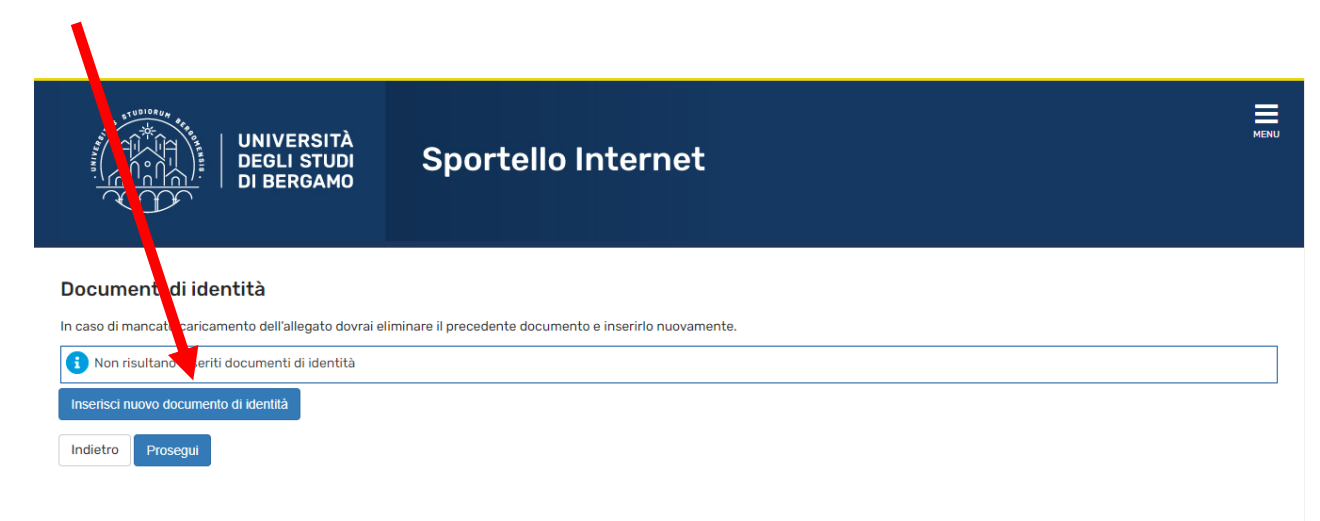

| UNIVERSIT<br>DEGLI STUI<br>DI BERGAM                                            | Sportello Internet                                               |
|---------------------------------------------------------------------------------|------------------------------------------------------------------|
| <b>Documenti di identità</b><br>In questa pagina viene visualizzato il modulo p | er l'inserimento o la modifica dei dati del documento d'identità |
| Documento d'identità                                                            |                                                                  |
| Tipo documento*                                                                 | Carta Identità                                                   |
| Numero                                                                          | AI 123456789                                                     |
| Rilasciato da                                                                   | comune di Bergamo                                                |
| Data Rilascio                                                                   | 01/04/2010                                                       |
|                                                                                 | (gg/mm/aaaa)                                                     |
| Data Scadenza Validità                                                          | 29/04/2024                                                       |
|                                                                                 | (gg/mm/aaaa)                                                     |

Indietro Avanti

## Caricare la scansione della carta d'identità

| UNIVERSITÀ<br>DEGLI STUDI<br>DI BERGAMO           | Sp              | ortello            | Intern              | let                                  |                 |        |                    |
|---------------------------------------------------|-----------------|--------------------|---------------------|--------------------------------------|-----------------|--------|--------------------|
| Documento di Identità                             |                 |                    |                     |                                      |                 |        |                    |
| Se non hai con te la scansione del documento, ric | orda che quando | rientrerai per ins | erirlo, dovrai elir | ninare il precedente documento e ins | erirlo nuovana  |        |                    |
| Documento di Identità                             |                 |                    |                     |                                      |                 |        |                    |
| Tipologia Documento:                              |                 |                    |                     | Car                                  | ta Identità     |        |                    |
| Numero:                                           |                 |                    |                     | AI 1                                 | 23456789        |        |                    |
| Ente Rilascio:                                    |                 |                    |                     | cor                                  | nune di Bergamo |        |                    |
| Data Rilascio:                                    |                 |                    |                     | 30,                                  | 04/2020         |        |                    |
| Data Scadenza:                                    |                 |                    |                     | 30/                                  | 04/2025         |        |                    |
| Lista allegati                                    | N. Allegati     |                    |                     |                                      | _               |        |                    |
| Tipologia di allegato                             | Max             | Stato              | N. Allegati         | Titolo                               | Descri          | izione | Azioni             |
| Carta d'identità o Passaporto                     | 2               | ٥                  | 0                   |                                      |                 |        | Inserisci Allegato |
| Indietro                                          |                 | i                  |                     |                                      |                 |        | ·                  |

#### Inserisci l'autocertificazione della laurea magistrale classe LM-51

|                                                                                                    | DEGLI STUDI<br>DEGLI STUDI<br>DI BERGAMO                                                 | Sportello Internet                                                                                                    |                    |                     |                                                                                                    |
|----------------------------------------------------------------------------------------------------|------------------------------------------------------------------------------------------|----------------------------------------------------------------------------------------------------|--------------------|---------------------|----------------------------------------------------------------------------------------------------|
| ettaglio titoli r<br>proseguire è necessa<br>rmativi fra loro. Nelle p<br><b>litoli di Studio (</b> | ichiesti<br>rio dichiarare i titoli di stud<br>pagine seguenti verranno c<br>Dbbligatori | io. Per primi vengono mostrati i titoli di studio obbligatori, mentre le va<br>hiesti i dati relativi ai titoli di studio conseguiti negli anni precedenti. | rie opzioni mostra | ano titoli che sono | <ul> <li>↓ Legenda</li> <li>✓ Completato</li> <li>✓ Non Completato</li> <li>● Titolo dichiarato</li> </ul>                                 |
|                                                                                                    |                                                                                          |                                                                                                    |                    |                     |                                                                                                    |
| Stato<br>locco Titolo                                                                               |                                                                                          | Note                                                                                                    | Stato<br>Titolo    | Azioni              | <ul> <li>Titolo obbligatorio</li> <li>Titolo non obbligatorio</li> </ul>                                                                   |
| itato<br>locco Titolo<br>∕ Laurea Magis                                                             | trale                                                                                    | Note titolo ammesso: Classe delle lauree magistrali in Psicologia Dettagli ammessi:                                                                         | Stato<br>Titolo    | Azioni<br>🝺 🕥 🔍     | <ul> <li>Titolo obbligatorio</li> <li>Titolo non obbligatorio</li> <li>Modifica titolo</li> <li>Visualizza dettaglio<br/>titolo</li> </ul> |

Inserisci la "Dichiarazione sostitutiva di certificazione conseguimento titolo e svolgimento del tirocinio pratico-valutativo per la professione di psicologo" debitamente compilata e firmata e, se hai svolto il Tirocinio Pratico Valutativo con un altro ateneo come ente proponente, allega anche il Registro di Tirocinio e l'attestazione di svolgimento e superamento del Tirocinio con giudizio di idoneità rilasciati dall'università.

| Dichiarazione titolo                                                                                           | divalutazione                                                                                                    | 🖡 Leç |
|----------------------------------------------------------------------------------------------------|----------------------------------------------------------------------------------------------------|-------|
| Indicare i dati del titolo o del d<br><u>Attenzione</u> : prima di caricare<br>Per maggiori informazioni sul 1 | ocumento di valutazione.<br>l'allegato accertati che sia in formato <b>PDF/A</b><br>ormato PDF/A e la relativa conversione cliccare il seguente <u>LINK</u> |       |
| Dettaglio titolo o documento                                                                                   |                                                                                                    |       |
| Tipologia:*                                                                                                    | - v                                                                                                    |       |
| Titolo:*                                                                                                    |                                                                                                    |       |
| Descrizione:                                                                                                   |                                                                                                    |       |
|                                                                                                    |                                                                                                    |       |
|                                                                                                    |                                                                                                    |       |
| Allegato:                                                                                                    | +Seleziona file                                                                                                    |       |
| Indietro Avanti                                                                                                |                                                                                                    |       |

|                        | UNIVERSITÀ<br>DEGLI STUDI<br>DI BERGAMO | Spo               | rtello        | Inter   | net                 |                                      |      |                              |         |         |               |      |
|------------------------|-----------------------------------------|-------------------|---------------|---------|---------------------|--------------------------------------|------|------------------------------|---------|---------|---------------|------|
| iepilogo d             | ati istanza                             |                   |               |         |                     |                                      |      |                              |         |         |               |      |
| scrizione all'Esame d  | Stato è stata completata.               |                   |               |         |                     |                                      |      |                              |         |         |               |      |
| n è prevista la stamp  | a e la consegna della ricev             | uta finale alla s | egreteria stu | identi. |                     |                                      |      |                              |         |         |               |      |
| Esame di Stato         |                                         |                   |               |         |                     |                                      |      |                              |         |         |               |      |
|                        |                                         |                   |               |         |                     |                                      |      | to a star of the test of the |         |         |               |      |
| Anno                   |                                         |                   |               |         |                     |                                      | 2022 | lutativa (PPV)               |         |         |               |      |
| Prematricola           |                                         |                   |               |         |                     |                                      | 1    |                              |         |         |               |      |
| Categoria amm          | inistrativa ed ausil                    | i di invalidi     | ità           |         |                     |                                      |      |                              |         |         |               |      |
|                        |                                         |                   |               |         |                     |                                      |      |                              |         |         |               |      |
| Alido per<br>Dettaglio |                                         |                   |               |         |                     | Professione<br>Psicologo PPV         |      |                              |         | Sezione |               |      |
| rove                   |                                         |                   |               |         |                     |                                      |      |                              |         |         |               |      |
| escrizione             | Tipologia                               | Data              | Ora           | Sede    | Pubblicazione es    | iti                                  |      |                              | Materie | Stato   | Voto/Giudizio | Note |
| rova orale             | Orale                                   |                   |               |         | Non è prevista la j | oubblicazione di una classifica su V | /EB  |                              |         | -       | -             | -    |
| Home concorsi Paga     | menti Modifica Istanza                  |                   |               |         |                     |                                      |      |                              |         |         |               |      |

Recupero della tassa da pagare

## Selezionare il numero di fattura

|                                                    |                                                                  | JUNDERSTE DI LEUR                                                                             |               |          |                 |                  |      |
|----------------------------------------------------|------------------------------------------------------------------|-----------------------------------------------------------------------------------------------|---------------|----------|-----------------|------------------|------|
|                                                    | UNIVE SITÀ<br>DEGL'ITUDI<br>DI BE GAMO                           | Sportello Internet                                                                            |               |          |                 |                  | MENU |
| # = Tasse                                          |                                                                  |                                                                                               |               |          |                 |                  |      |
| Elenco Tas                                         | sse                                                              |                                                                                               |               |          |                 |                  |      |
| Questa pagina visualiza<br>Clicca sulla fattura pe | za la sta delle tasse e l'importo<br>er accedere al pagamento co | relativo.<br>n PacoPa.                                                                        |               |          |                 |                  |      |
| Addebiti falle si                                  |                                                                  |                                                                                               |               |          |                 | Cerca            | •    |
| Fattura                                            | Descrizione                                                      |                                                                                               | Data Scadenza | Importo  | Stato Pagamento | Pagamento pagoPA |      |
| + 1534589                                          | Iscrizione Prova Pratica Valuta<br>- CONTRIBUTO ISCRIZIONE ES    | thva (PPV) (Sessione per prove PPV Psicologia) - Psicologo PPV<br>AMI DI STATO A.A. 2022/2023 |               | 400.00 € | non pagato      | CTATILIBA        |      |
| Legenda:                                           |                                                                  |                                                                                               |               |          |                 |                  |      |
| <ul> <li>non pagato</li> </ul>                     |                                                                  |                                                                                               |               |          |                 |                  |      |
| <ul> <li>pagamento in atte</li> </ul>              | на                                                               |                                                                                               |               |          |                 |                  |      |
| <ul> <li>pagato/pagato cor</li> </ul>              | infermato                                                        |                                                                                               |               |          |                 |                  |      |
| 🤝 abilitato il pagame                              | ento con pagoPA                                                  |                                                                                               |               |          |                 |                  |      |
| eseguita la stampa                                 | a avviso pagoriA                                                 |                                                                                               |               |          |                 |                  |      |

# Avviare il pagamento con pagoPa oppure stampare l'avviso di pagamento

| UNIVERSITÀ<br>DEGLI STUD<br>DI BERGAMO | Sportello Intern                                                                                                    | ot                                                                                                    | E PORT                                    |
|----------------------------------------|----------------------------------------------------------------------------------------------------|----------------------------------------------------------------------------------------------------|-------------------------------------------|
| # = <u>Elenco Tasse</u> = Tasse        |                                                                                                    |                                                                                                    |                                           |
| Dettaglio Fattura                      |                                                                                                    |                                                                                                    |                                           |
| _ Fattura 1534589                      |                                                                                                    |                                                                                                    |                                           |
| Data Scadenza                          |                                                                                                    |                                                                                                    |                                           |
| Importo                                |                                                                                                    | 400,00 €                                                                                                    |                                           |
| Modalità                               |                                                                                                    | Pagamento tramite pagoPA                                                                                                    |                                           |
| Pagament<br>Tasse                      | sto di scegliare il Prestatore di Servizi di Pagamento<br>- SPC <sup>-</sup> gestito dall'Agenzia per Ittalia Digitale. Altre i | s, una tanca e un attre tittuto di pagamento) e relativo servizio da questo offerto (es. addebito in conto comunito) di di credito, bollettino postale elettronico), per poi effe<br>ormazioni al link: <u>xxxxx.aglid.goz/I</u> | tuare la transazione tramite il 'Nodo Dei |
| Anno                                   | Rata                                                                                                    | Voce                                                                                                    | Importo                                   |
| CONTRIBUTO ISCRIZIONE ESAMI DI STATO   |                                                                                                    |                                                                                                    |                                           |
| 2022/2023                              | Rata unica                                                                                                    | CONTRIBUTO ISCRIZIONE ESAMI DI STATO                                                                                                    | 400.00 €                                  |
|                                        |                                                                                                    | Pap                                                                                                    | con pagoPA Stampa Avviso per pagoPA       |